## **Clinical Reminders**

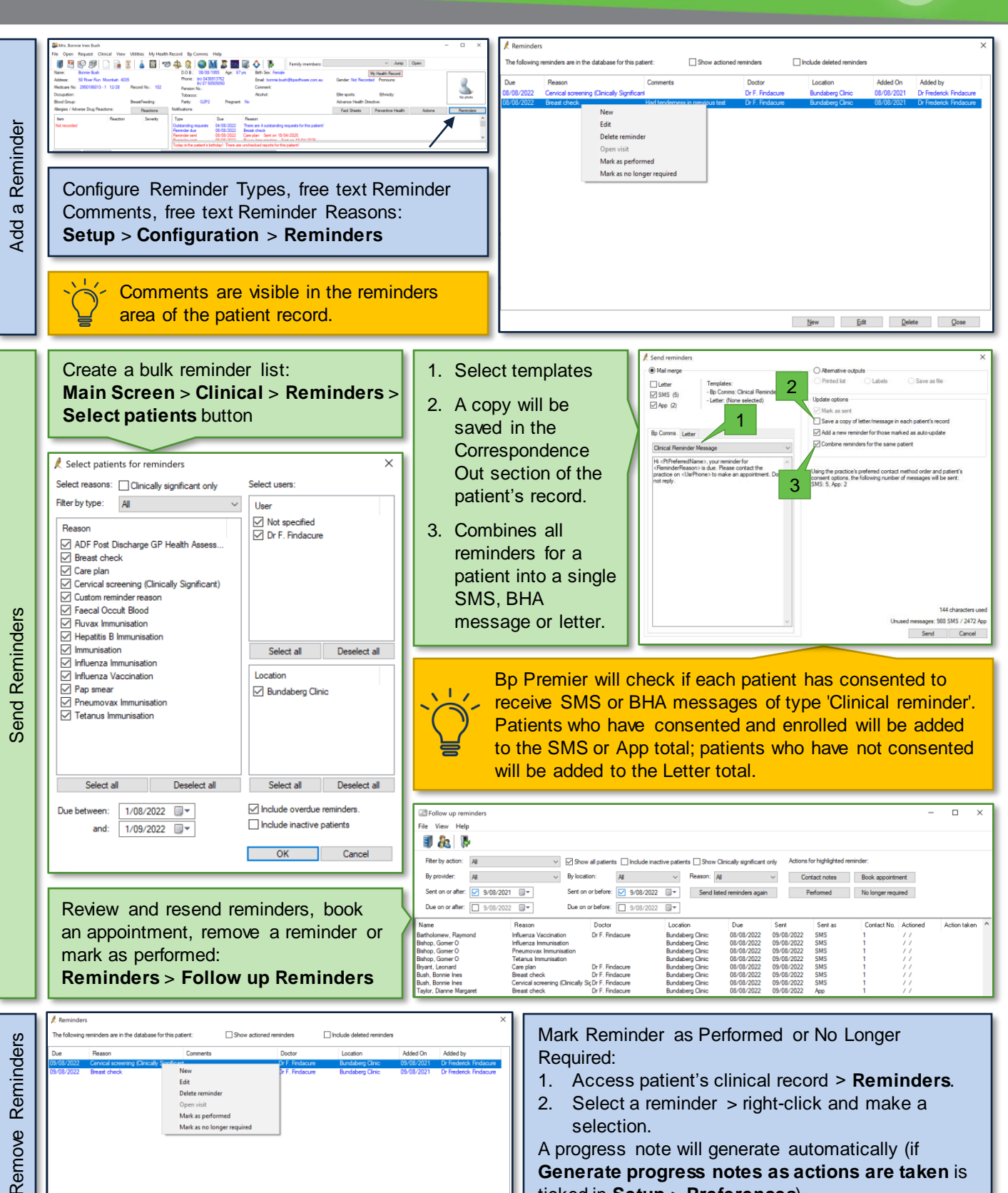

A progress note will generate automatically (if Generate progress notes as actions are taken is ticked in Setup > Preferences).

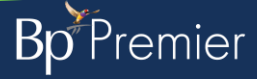